## (ES) Smart Control 10, 15, 19

### Instrucciones de seguridad

Solo técnicos electricistas podrán efec-14 tuar el montaje y la conexión de aparatos eléctricos.

Riesgo de graves lesiones, incendio o daños materiales. Leer íntegramente y tener en cuenta el manual.

Peligro de descarga eléctrica. Desconectar siempre antes de realizar trabajos en el dispositivo o la carga.

Estas instrucciones forman parte del producto y deben permanecer en manos del consumidor

### Estructura del aparato

(1) Tornillos de fijación

- (2) Cubierta de diseño izquierda
- (3) Cubierta de diseño derecha (4) Smart Control

### **Función**

#### Uso previsto

- Manejo y visualización de estados de la instalación en la automatización de edificios
- para montaje en pared

## Características del producto

- Pantalla HD de alta resolución
- Sensor de proximidad
- Ajuste automático del brillo de la pantalla a la luz ambiental
- Función interfono solo en combinación con el Smart Gateway SG 650-.. o SG 150-.. de Siedle
- Visualización KNX en combinación con Visu Pro Server (n.º art.: JVP-SERVER-H..)
- Visualización KNX en combinación con Smart Visu Server (n.º art.: SV-SERVER)
- Aplicación iHaus Server preinstalada; conexión KNX iHaus mediante router IP (n.º art.: IPR 200 REG, IPR 300 SREG) o interfaz IP (n.º art.: IPS 200 REG, IPS 300 SREG)
- Página de información meteorológica preinstalada
- Visualización de hasta seis imágenes de vídeo IP
- Función de limpieza
- Pantalla táctil capacitiva
- Sin ventilador, sin piezas mecánicas móviles
- Interfaz gráfica de usuario

### Información para técnicos electricistas

## Montaje y conexión eléctrica

# PELIGRO

Peligro de descarga eléctrica al tocar componentes conductores de corriente en la zona de montaje. Las descargas eléctricas pueden provo-

car la muerte. ¡Desconectar antes de manipular el aparato y cubrir todos los componentes

conductores de corriente cercanos al aparato!

Smart Control debe montarse en diferentes cajas para empotrar, según el tamaño: SC 10 EBG

- SC 10.1 SC 15.1 SC 15 EBG SC 19.1
- SC 19 EBG La caja para empotrar debe montarse en posición
- horizontal. La caja para empotrar debe estar orientada de forma
- precisa y montada a ras de pared.
- Conectar LAN (PoE+).

Ethernet.

Conectar opcionalmente la alimentación de tensión Solo para SC 19.1: conectar siempre la alimentación de tensión, no es posible Power over

Montar el Smart Control en la caja para empotrar. Presionar un poco hacia abajo ambos ganchos de retención en el borde superior del Smart Control

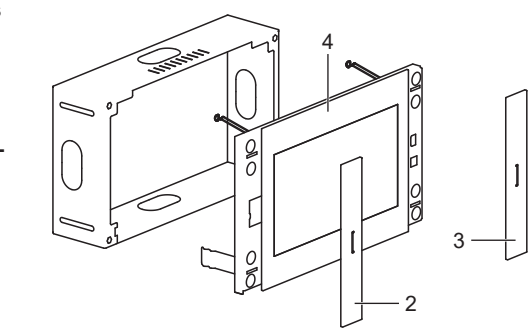

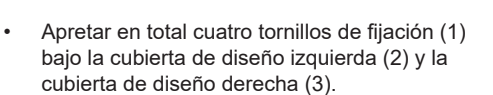

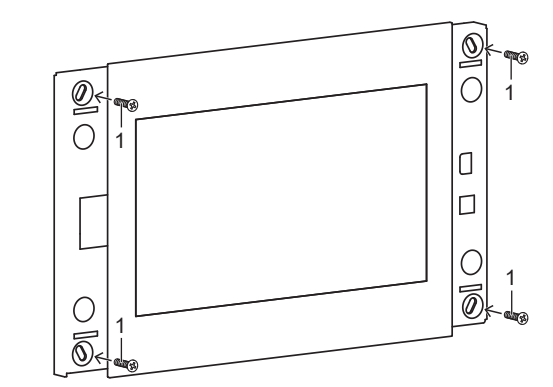

Colocar ambas cubiertas de diseño.

### Puesta en funcionamiento

#### Tras conectar el equipo, deben realizarse los ajustes de la puesta en funcionamiento.

#### Ajustes - Vista general de estructura de menú

- General / diseño
  - -Idioma
- Fecha / hora
- Control de pantalla / pantalla de bloqueo
- Sistema / acceso
- Protección por contraseña

### Abrir los ajustes

.

- Seleccionar el símbolo JUNG en el menú principal (Launcher de JUNG).
- Se abre la introducción de contraseña.
- Introducir la contraseña. La contraseña estándar es "0000". Se abren los ajustes.

# Seleccionar idioma

- Abrir los ajustes.
- Seleccionar "General / Diseño".
- Seleccionar el submenú "Idioma".
- Seleccionar "Selección de idioma". Se visualizan los idiomas disponibles.
- Seleccionar el idioma
- Se ha seleccionado el idioma.

## Seleccionar fecha y hora

- Abrir los aiustes.
- Seleccionar "General / Diseño". Seleccionar el submenú "Fecha / hora".
- Realizar los aiustes:

  - Fecha/hora autom .: activada Zona horaria autom .: desactivada
- Seleccionar la zona horaria (p. ej., GMT+2)
- Formato de 24 horas: activado

## Modificar contraseña

- . Abrir los ajustes.
- Seleccionar el menú "Sistema / Acceso".
- Seleccionar el submenú "Protección por contraseña" se muestra la entrada de la contraseña

Smart Control 10, 15, 19

Ref.: SC 10.1, SC 15.1, SC 19.1

ALBRECHT JUNG GMBH & CO. KG

03/2019

0024020901

máx. 16 W

máx 25 W

máx. 30 W

DC 12 ... 32 V

16.9

2 GB

Android 6

Cortex-A53

16 GB Flash

0 ... +30 °C

SC 10 EBG

SC 15 EBG

SC 19 EBG

NT 2415 REG VDC

Power over Ethernet Plus (PoE+)

via alimentación de red externa

via alimentación de red externa

según IEEE 802.3at o DC 12 ... 32 V

Manual rápido

Volmestraße 1

GERMANY

www.jung.de

58579 Schalksmühle

Tel. +49 2355 806-0

Fax +49 2355 806-204

kundencenter@jung.de

Consumo de potencia

Alimentación de tensión

SC 10.1, 15.1

SC 10.1

SC 15.1

SC 19 1

SC 19.1

Sistema operativo

Memoria secundaria

Temperatura ambiente

Fuente de alimentación

La garantía se ofrece en el marco de las disposicio-

nes legales a través de los distribuidores.

Caja para empotrar

Formato

Memoria

256 mm / 10.1'

396 mm / 15,6'

470 mm / 18,5"

1024 x 600 WSVGA

1366 x 768 WXGA

333 x 200 mm

510 x 306 mm

600 x 345 mm

Procesador

Accesorios

SC 10.1

SC 15.1

SC 19.1

Garantía

(ES)

- Introducir la contraseña actual y la nueva. No indicar una contraseña nueva si se desea continuar sin protección por contraseña.
- Confirmar las contraseñas con el botón "OK". La contraseña ha sido modificada.

#### Crear enlace a aplicación en el menú principal

- Pulsar prolongadamente el área/ficha. Se abre la consulta de Google Play.
- Cancelar consulta.
- Se visualiza la lista de aplicaciones. Seleccionar la aplicación.
- Se abre la consulta de símbolo y denominación.
- Modificar o mantener el símbolo y denominación. El enlace a la aplicación se visualiza en el menú principal.

#### Actualizar firmware

### Requisito: conexión a Internet

Requisito: aplicación "Actualización de sistema" en el menú principal.

- Seleccionar la aplicación "Actualización de sistema".
- Se inicia la aplicación.
- Seleccionar "Buscar actualizaciones en línea". El firmware se actualiza automáticamente.

# Manejo

El aparato se maneja a través de las aplicaciones preinstaladas.

Las aplicaciones deben iniciarse a través del menú principal

Encontrará información más detallada sobre el manejo y configuración del aparato en la documentación del producto. Puede descargar la documentación del producto en nuestra página web.

# Limpieza

i El modo limpieza se inicia con la aplicación "Screencleaner"

Limpiadores adecuados:

No indicado para la limpieza:

paños abrasivos o detergentes fuertes

para bloquear la pantalla táctil.

limpieza a los 30 segundos.

**Datos técnicos** 

Diagonal de pantalla

SC 10.1

SC 15.1

SC 19.1

SC 10.1

SC 10.1

SC 15.1

SC 19 1

SC 15.1, 19.1

Medidas del marco (An x Al)

Resolución

agua, desengrasante, limpiacristales, alcohol e isopropanol

Aplicar detergente o agua en el paño.

Limpiar la parte delantera con el paño.

No aplicar directamente sobre el aparato.

No debe entrar detergente en el aparato.

Volver a conectar el aparato tras la limpieza o

esperar a que finalice automáticamente el modo

Iniciar el modo limpieza o desconectar el aparato